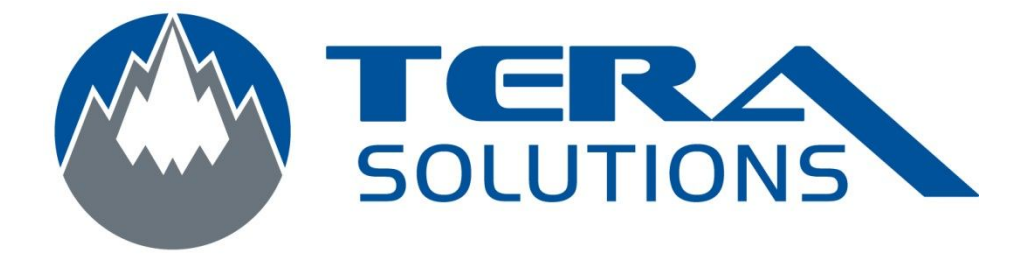

## Importer de la musique avec I Tunes

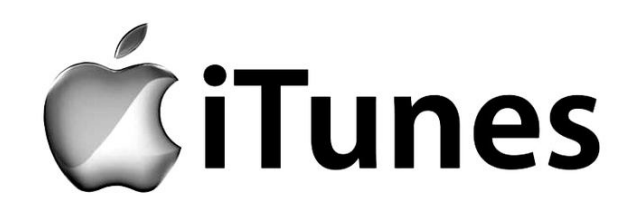

Par Tera-Solutions Inc.

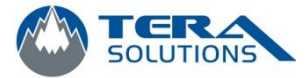

## 1. Ouvrir I Tunes

## 2. Allez dans la section musique à gauche

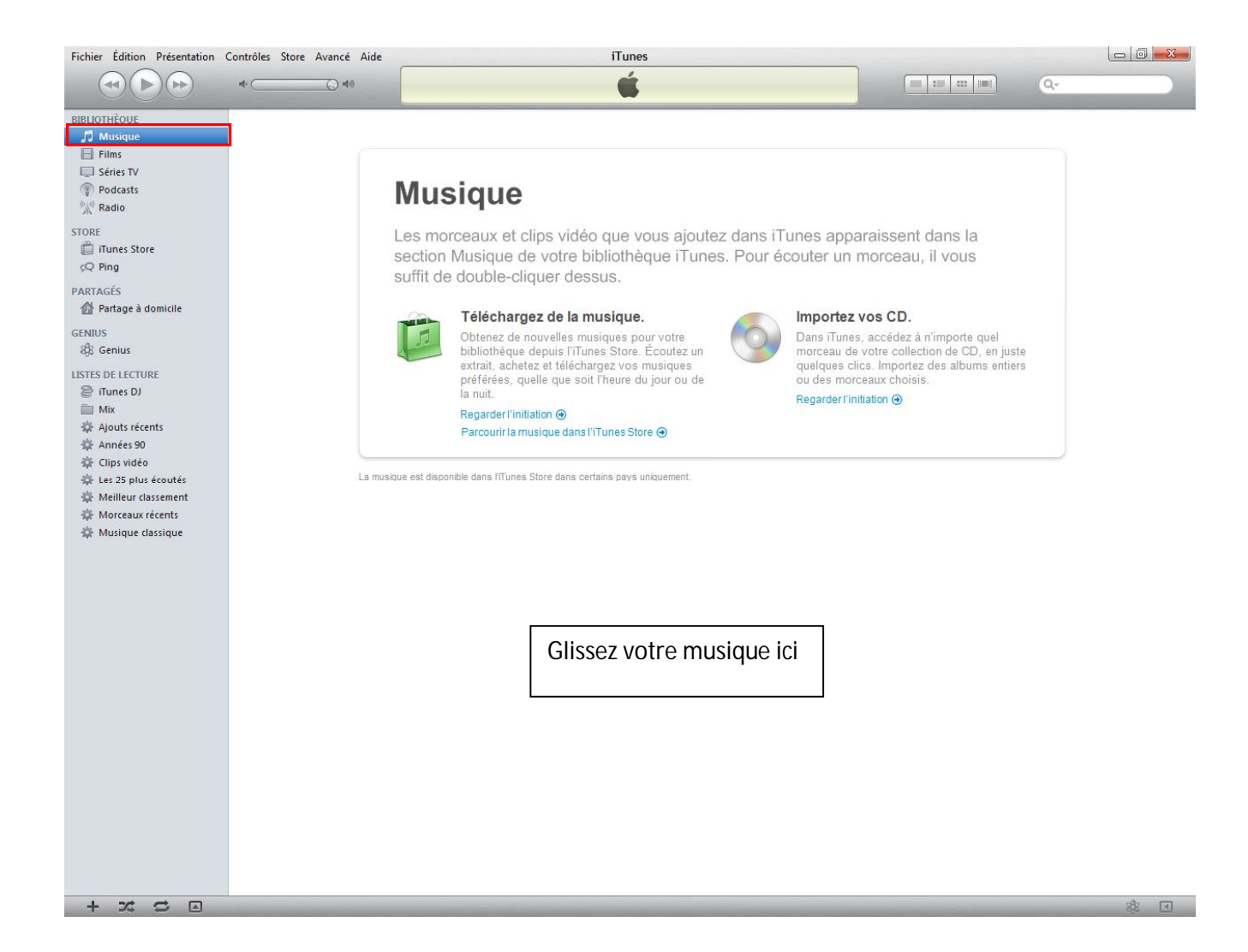

- 3. Glissez votre musique qui ce trouve dans votre ordinateur dans la section de droite
- 4. Lors de votre prochaine synchronisation, la musique va se transférer dans votre I Phone, I Pod ou I Pad